## Step by step guide to your membership application

- Sign in to your evo account (evoevents.co.nz).
  If you do not have an Evo account you will need to 'Register"
- 2. Click on 'My Account' and make sure all your details are correct. Especially email address, postal address and phone number. YOU are responsible for keeping these up to date. All correspondence is done through Evo. If these are not correct you will miss out.
- 3. To process your membership: click 'Join a club'
- 4. Navigate down to 'NZ Gypsy Cob Assn Membership'
- 5. 'Agree' to the disclosure statement. (If you do not agree your membership can not proceed, please contact 'secretary@nzgca.co.nz' with any issues)
- 6. Next to your name, select 'Enter'
- 7. This will take you through to your membership options.
- 8. Tick the 'application' option that you would like and click 'SAVE'
- 9. You will then be redirected to the first screen and click 'NEXT'
- 10. This takes you through to your summary no payment is required at this time.
- 11. Once your membership is approved you will get a notification and request for payment.
- 12. Click ' Confirm entry'

| mply with the Health and Sa<br>port and be liable for any haz | fety at Work Act 2015 and will supervise and contro<br>ard created, accident, illness or damage I cause at t | I my horse/pony(s) at all times<br>he venue of the event. |
|---------------------------------------------------------------|----------------------------------------------------------------------------------------------------|-----------------------------------------------------------|
| irs old or under and laccept                                  | the following terms and conditions:                                                                          |                                                           |
| ars old:                                                      |                                                                                                    |                                                           |
| responsible for under 18 yea                                  | r olds, at all times - i.e. They must be supervised by                                                       | a parent, guardian or other                               |
| idult.                                                        |                                                                                                    |                                                           |
|                                                               | 5 DAgree                                                                                                    | HIDE                                                      |
| HAS ENTRIES                                                   | PERSON NAME                                                                                                  |                                                           |
|                                                               | Your Name                                                                                                    | 6 ENTER                                                   |
|                                                               |                                                                                                    |                                                           |
|                                                               |                                                                                                    |                                                           |
|                                                               |                                                                                                    | 9 NEXT                                                    |
|                                                               |                                                                                                    |                                                           |

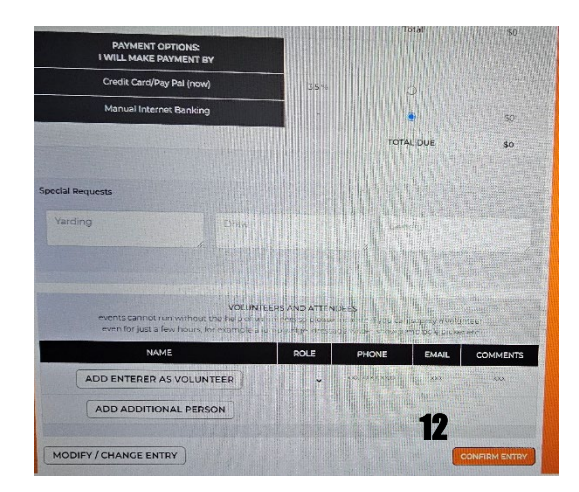

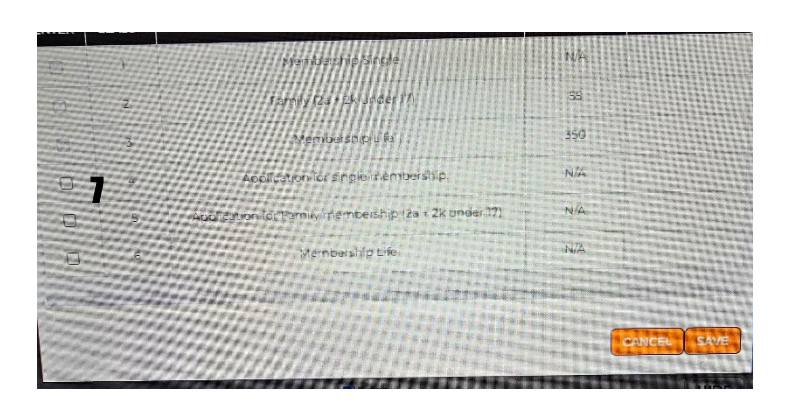